### HPCC - Hrothgar Getting Started User Guide – Transfer files

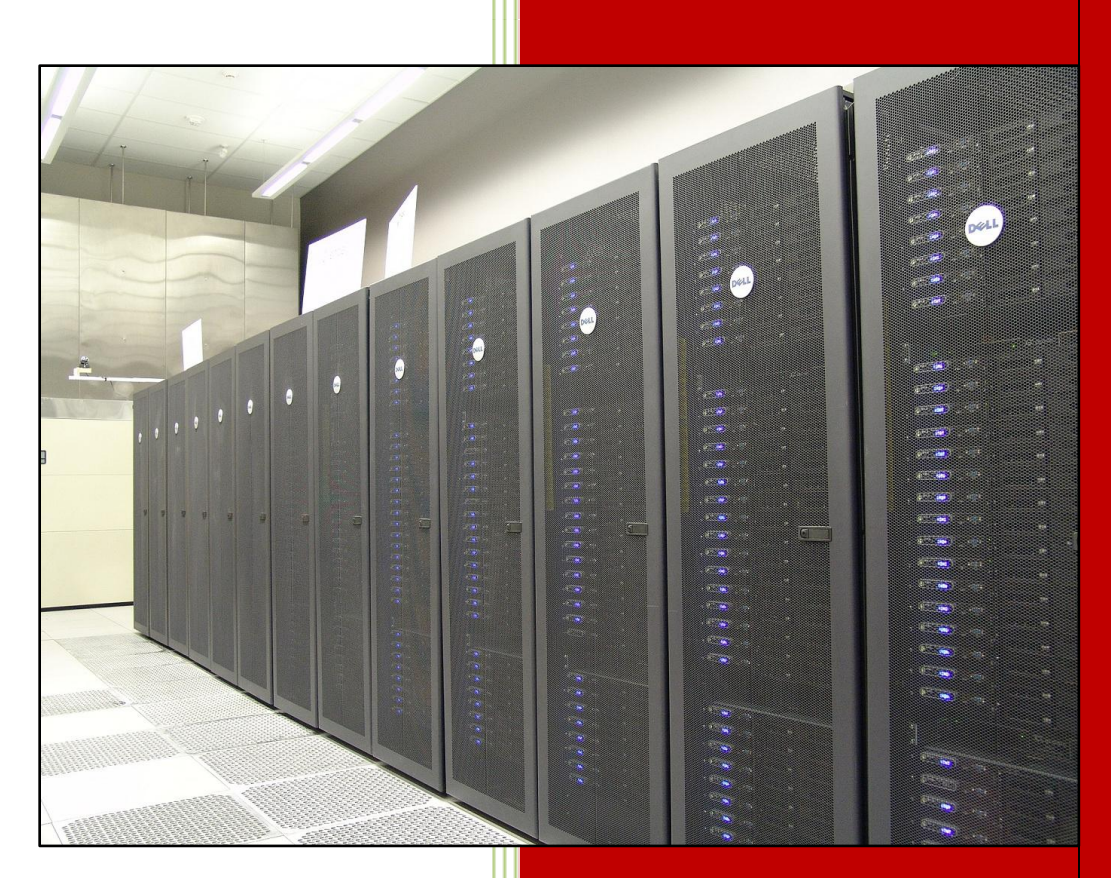

High Performance Computing Center Texas Tech University

### Table of Contents

| Tı | ransferring files                                              | 3  |
|----|----------------------------------------------------------------|----|
|    | 1.1 Transferring files using SSH Secure Shell for windows user | 3  |
|    | 1.2. Transferring files using WinSCP                           | 4  |
|    | 1.3. Transferring files, PSCP                                  | 9  |
|    | 1.4. File transfer using sftp                                  | 10 |

# User Guide

#### **Transferring files**

#### 1.1 Transferring files using SSH Secure Shell for windows user

File transfer can happen only after successful login. This file transfer is used for remote - local machine and local – remote machine file transfers.

1) Click on 'New file Transfer Window' (button/icon is marked with red in the snapshot below) this will open a new window

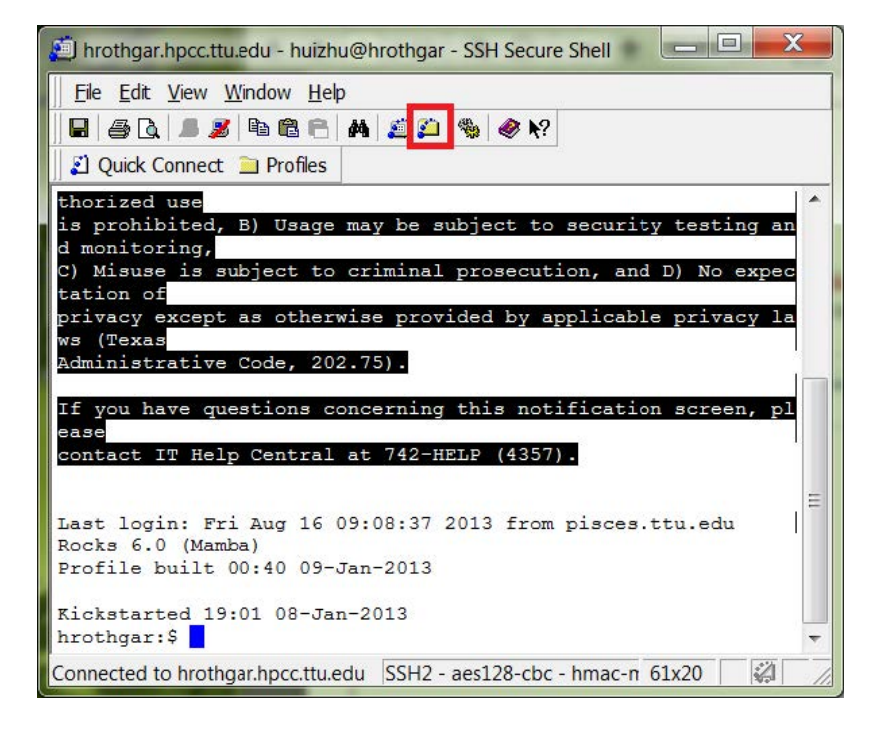

| 🚰 2:hrothgar.hpcc.ttu.edu - hui | zhu@hrothga                 | gar - SSH Secure File Tra 💻 💷 🗾 🗾   |   |
|---------------------------------|-----------------------------|-------------------------------------|---|
| Eile Edit View Operation        | <u>V</u> indow <u>H</u> elp | þ                                   | ٦ |
|                                 | 9   J Û                     | 🔄 🖭 🔚 🏥 🗰 🔤 🔤 💱 😵 😽                 |   |
| 📗 🗾 Quick Connect  🗎 Profiles   |                             |                                     |   |
| 📲 🔁 📾 🌣 🔤 🛪 🗌                   | ▼ Add                       | 🔁   🌁 🖆 🖈   📸 🗙   🖬 🖌   Add         |   |
| Local Name 🛛 🖉                  | Size Typ 🔺                  | Remote Name / Size Ty               |   |
| Libraries                       | Syst ≡                      | 📜 32 🛛 🖓 🕹                          |   |
| 🍡 Zhu, Huijun                   | Syst                        | abaqus_plugins Fc                   |   |
| Computer                        | Syst                        | alltoall Fc                         |   |
| Network                         | Syst                        | 📕 amber 🛛 🛛 🕹                       |   |
| Control Panel                   | Syst                        | amber10_mpich2 Fc                   |   |
| 🛿<br>Recycle Bin                | Syst 👻                      | amber10_openmpi_i Fc •              | - |
| III                             | •                           | ∢                                   |   |
| Transfer Queue                  |                             |                                     |   |
| Source File Source Direc        | Destination                 | n Size Status Speed Time            |   |
|                                 |                             |                                     |   |
|                                 |                             |                                     |   |
|                                 |                             |                                     |   |
|                                 | 111                         | 4                                   |   |
| Connected to hrothgar.hpcc.t S  | 5H2 - aes128                | 8-cbc - hmac-n 169 items (640.6 🛛 🚀 |   |

- 2) The left window pane shows the files on the local machine and the right pane shows the files on remote machine.
- 3) Dragging files from left to right pane will copy the files from the local to remote machine
- Dragging files from right to left pane will copy the files from the remote to local machine Note: Point at appropriate/desired directories before copying the files
- 1.2. Transferring files using WinSCP

WinSCP is most suited for general use to transfer the files to the server it is available from: <u>http://winscp.net</u>

WinSCP (Windows Secure Copy) is a graphical open source SFTP (and FTP) client for MS-Windows. It uses ssh and supports SCP (secure copy). It can also provide basic file management and remote editing.

Logging using WinSCP for the first time

| Session               | Session                         |                    |
|-----------------------|---------------------------------|--------------------|
| ····· Stored sessions | Host name:                      | Port number:       |
| Environment           |                                 | 22 🚔               |
| SSH<br>Preferences    | User name: Passwo               | vrd:               |
|                       | Private <u>k</u> ey file:       |                    |
|                       |                                 |                    |
|                       | Protocol<br>File protocol: SFTP | Allow SCP fallback |
|                       |                                 | Select color       |
| Advanced options      |                                 |                    |

1)Double click the WinSCP icon

- 2)Enter the Host name: hrothgar.hpcc.ttu.edu
- 3)Port number: 22
- 4)User name: eraider username
- 5)Password : eraider password

6)Private key file field can be ignore
7)Protocol : Select 'SFTP' (secure FTP)
8)Check the Allow SCP fallback
9)Click 'Save' so you don't need to remember the details next time.

| Save session as:      |            |      |
|-----------------------|------------|------|
| Hrothgar              |            | •    |
| Save password (not re | commended) |      |
| OK                    | Cancel     | Helo |

10)Enter the session name, e.g. Hrothgar shown above 11)Click 'OK'

| Session<br>Stored sessions | Hrothgar | New          |
|----------------------------|----------|--------------|
| Environment                |          | Edit         |
| SSH                        |          | Delete       |
| Therefore                  |          | Rename       |
|                            |          | New folder   |
|                            |          | Set defaults |
|                            |          | Shell icon   |
|                            |          |              |
|                            |          |              |

12)Select 'Hrothgar' and click 'Login'

| Warning |                                                                                                    |
|---------|----------------------------------------------------------------------------------------------------|
| À.      | The server's host key was not found in the cache. You have no guarantee that the server is the computer you think it is.              |
| -       | The server's rsa2 key fingerprint is:<br>ssh-rsa 2048 71:a2:0f:05:3c:51:d4:6a:4b:aa:84:54:d0:d3:56:56                                 |
|         | If you trust this host, press Yes. To connect without adding host key to the cache, press No. To abandon the connection press Cancel. |
|         | Continue connecting and add host key to the cache?                                                                                    |
|         | Yes No Cancel Copy Key Help                                                                                                    |

#### 13)Click 'Yes'

| Searching for hos     | st      |  |
|-----------------------|---------|--|
| Connecting to ho      | sl      |  |
| Authenticating        |         |  |
| Using usemame         | "pmane" |  |
|                       |         |  |
|                       |         |  |
|                       |         |  |
|                       |         |  |
|                       |         |  |
|                       |         |  |
|                       |         |  |
|                       |         |  |
| Password:             |         |  |
| Password:             |         |  |
| <u>P</u> essword:<br> |         |  |

14)Enter the eraider password to login 15)Click 'OK'

| My documents            | - 🔄        | (x + c) + 🚺      | 🖸 🚮 🙆 👶    | 8         | 📔 pmane         | • 🔄 📗  | 4 · 4 · 🚺        | 0 🗂 🗿      | 23    |  |
|-------------------------|------------|------------------|------------|-----------|-----------------|--------|------------------|------------|-------|--|
| \Usars\poonam\Documents |            |                  |            |           | /home/pmane     |        |                  |            |       |  |
| lame Êxt                | Size       | Туре             | Changed    | Attricted | Name Ét         | Size   | Changed          | Rights     | Owner |  |
|                         |            | Parent directory | 3/22/2009  | F         | <b>.</b>        |        | 4/3/2009 5:48:2  | TWXT-XI-X  | reot  |  |
| Eluctooth Exchange F    |            | File Folder      | 10/16/2008 |           | ssh             |        | 3/31/2009 7:55:  | rwx        | pmane |  |
| Downloads               |            | File Folder      | 12/9/2008  |           | bash history    | 2,105  | 4/3/2009 4:52:3. | rw         | pmane |  |
| Google Talk Received    |            | File Folder      | 9/27/2008  |           | .bashrc         | 510    | 3/25/2009 3:50:  | IWXI-XI-X  | pmane |  |
| My Music                |            | File Folder      | 9/22/2008  | sh        | n .profile      | 7      | 3/25/2009 3:55:  | TW/COWXEWX | pmane |  |
| My Pictures             |            | File Folder      | 9/22/2008  | sh        | ].soft          | 252    | 3/25/2009 3:54:  | TWXT-XI-X  | pmane |  |
| My Received Files       |            | File Folder      | 12/12/2008 |           | soft.cache csh  | 15,292 | 4/3/2009 5:48:2  | IW-11      | pmane |  |
| My Shapes               |            | File Folder      | 3/22/2009  | 5         | ].soft.cache.sh | 17,519 | 4/3/2009 5:48:2  | IW-1       | pmane |  |
| My Smilebox Creations   |            | File Folder      | 12/19/2008 |           | .test.sh.swp    | 12,288 | 3/25/2009 4:38:  | W-11       | pmane |  |
| My videos               |            | File Folder      | 9/22/2008  | sh        | Xauthority      | 65     | 3/30/2009 3:36:  | rw         | pmane |  |
| Notes                   |            | File Folder      | 4/3/2009 1 | 1         | celsh           | 34     | 3/27/2009 4:36:  | rw-rt      | pmane |  |
| Frolog                  |            | File Folder      | 10/23/2008 |           | hellosh         | 30     | 3/27/2009 2:53:  | IW-11      | pmane |  |
| SQL Server Managem      |            | File Folder      | 3/12/2009  |           | test.sh         | 142    | 3/27/2009 3:07:  | IW-11      | pmane |  |
| Symantec                |            | File Folder      | 12/19/2008 |           |                 |        |                  |            |       |  |
| Visual Studio 2005      |            | File Folder      | 12/27/2008 |           |                 |        |                  |            |       |  |
| Visual Studio 2008      |            | File Folder      | 3/26/2009  |           |                 |        |                  |            |       |  |
| Youcam                  |            | File Folder      | 2/28/2009  |           |                 |        |                  |            |       |  |
| b_16.wma                | 51,635,487 | Windows Med      | 2/12/2009  | a         |                 |        |                  |            |       |  |
| Default.rdp             | 1,726      | Remote Deskto    | 2/26/2009  | ah        |                 |        |                  |            |       |  |
| desktop.ini             | 402        | Configuration    | 3/7/2009 4 | ash       |                 |        |                  |            |       |  |
| fab13_logic.wma         | 36,917,257 | Windows Medi     | 2/13/2009  | a         |                 |        |                  |            |       |  |
| The Semantic Web - o    | 171,332    | Aclobe Acrobat   | 3/4/2009 1 | a         |                 |        |                  |            |       |  |
| 192                     |            |                  |            |           |                 |        |                  |            |       |  |
|                         |            |                  |            |           |                 |        |                  |            |       |  |
|                         |            |                  |            |           |                 |        |                  |            |       |  |
|                         |            |                  |            |           |                 |        |                  |            |       |  |
|                         |            |                  |            |           |                 |        |                  |            |       |  |
|                         |            |                  |            |           |                 |        |                  |            |       |  |
|                         |            |                  |            |           |                 |        |                  |            |       |  |
|                         |            |                  |            |           |                 |        |                  |            |       |  |

16)Successful login will show a window split in to two small windows, generally left shows the file on the local machine , right shows the files on remote machine (in this case files on Hrothgar)

#### To copy the file/script from local laptop/desktop to remote server (e.g. Hrothgar)

1)Point the left window to the place where the file/script (test\_script.sh) to be copied is located

2)Point the correct directory on the remote server where the file is to be copied

http://www.hpcc.ttu.edu

| 👆 Desktop Hrothgar Win    | SCP          |                 |                                                                                                    | A Summing a             | anice Lall                               | A Andrea        | XEO          |
|---------------------------|--------------|-----------------|----------------------------------------------------------------------------------------------------|-------------------------|------------------------------------------|-----------------|--------------|
| Local Mark Files Comm     | nands Sessio | on Options Remo | ote Help                                                                                                    |                         |                                          |                 |              |
| ې 🕀 🕲 🕲 🕹                 | 😔 🔟 🧬        | 18 HE           | ∀ ⊄ 2 ⊙                                                                                                    | Default                 | • 😼 •                                    |                 |              |
| Cesktop                   | - 🔂 4        | = • - 🗈 🚺       | b 🖉 🕑 👌                                                                                                    | 🔒 pmane                 | - 🔁 🕴                                    | = * 🖬 🕻         | ත් 🙆 සු      |
| C:\Users\pportam\Desktop  |              |                 | 1999-1997 (June 1999) (Julia)<br>1997 - Julia Julia Juli | /hcme/pmane             |                                          |                 |              |
| Name Êxt                  | Size         | Туре            | Changed *                                                                                                    | Name Êxt                | Size                                     | Changed         | Rights (     |
| 🚮 Gmail. ink              | 1,905        | Shortcut        | 2/1/2009 2                                                                                                    | <b>B</b>                |                                          | 4/3/2009 5:48 2 | TWXT-XT-X    |
| Grendel_User_Guide-V      | 933,873      | Microsoft Offic | 3/25/2009                                                                                                    | .ssh                    |                                          | 3/31/2009 7:55: | rwx F        |
| imp.txt                   | 55           | Text Document   | 4/3/2009 3                                                                                                    | bash_history            | 2,106                                    | 4/3/2009 4:52:3 | rw F         |
| klmcodec470.exe           | 20,113,293   | Application     | 2/27/2009                                                                                                    | ].bashrc                | 510                                      | 3/25/2009 3:50: | rwxr-xr-x p  |
| Microsoft certificates    | 222,780      | Adobe Acrobat   | 3/29/2009                                                                                                    | .profile                | 7                                        | 3/25/2009 3:55: | INOTWOTING P |
| 005_3.0.1_Win32Intel      | 149,353,1    | Application     | 1/25/2009                                                                                                    | .soft                   | 252                                      | 3/25/2009 3:54: | rwxr-xr-x F  |
| pappajones.txt            | 12           | Text Document   | 2/12/2009                                                                                                    | .soft.cache.csh         | 16,292                                   | 4/3/2009 5:48 2 | rw-rr p      |
| 🔤 pmane.jpg               | 2,801        | JPG File        | 11/5/2008                                                                                                    | .soft.cache.sh          | 17,519                                   | 4/3/2009 5:48:2 | rw-rr F      |
| arocexp64.exe             | 879,368      | Application     | 2/4/2009 1                                                                                                    | .test.sh.swp            | 12,288                                   | 3/25/2009 4:38: | rw-rr F      |
| Putty.exe                 | 454,655      | Application     | 4/29/2007                                                                                                    | .Xauthority             | 56                                       | 3/30/2009 3:36: | rw F         |
| Resume_Poonam.Ma          | 18,834       | Adobe Acrobat   | 2/17/2009                                                                                                    | del.sh                  | 34                                       | 3/27/2009 4:36: | rw-rr p      |
| River Crossing.ppt        | 965,632      | Microsoft Offic | 5/17/2007                                                                                                    | hello.sh                | 30                                       | 3/27/2009 2:53: | rw-rr p      |
| SGE.docx                  | 21 903       | Microsoft Offic | 4/1/2009 4                                                                                                    | test.sh                 | 142                                      | 3/27/2009 3:07: | rw-rr r      |
| test_script.sh            | D            | SH File         | 4/3/2009 4                                                                                                    |                         |                                          |                 |              |
| 📄 timesofindia ink.txt    | 278          | Text Document   | 4/3/2009 4                                                                                                    |                         |                                          |                 |              |
| vonage.txt                | 1,352        | Text Document   | 2/7/2009 2                                                                                                    |                         |                                          |                 |              |
| 🔊 waitin for u.MP3        | 4,372,188    | MP3 Format S    | 3/22/2009                                                                                                    |                         |                                          |                 |              |
| winee.int                 | 52,508       | JNT File        | 9/24/2008                                                                                                    |                         |                                          |                 |              |
| WinSCP Ink                | 758          | Shortcut        | 4/3/2009 4                                                                                                    |                         |                                          |                 |              |
| 🛃 winscp418setup.exe      | 2,483,799    | Application     | 12/1/2008                                                                                                    |                         |                                          |                 |              |
| •                         | 11           |                 | •                                                                                                    |                         | 11                                       |                 |              |
| 0 B cf 171 MiB in 0 of 35 |              |                 |                                                                                                    | 0 B of 49,246 B in 0 of | 12                                       |                 |              |
| 🛛 🎤 F2 Rename 📝 F4 Edit   | FS Copy      | 📑 F6 Move 📺     | F7 Create Directo                                                                                                    | ry 🔀 F8 Delete 😤 F9     | Properties 👖 F10                         | Quit            |              |
| _                         |              |                 |                                                                                                    |                         |                                          | SETP 2          | 0.10-03      |
|                           |              |                 |                                                                                                    |                         | 9 19 19 19 19 91 91 91 91 91 91 91 91 91 | 3111-3          | 0 10.00      |

3)Select the file/script (test\_script.sh) you want to copy and drag it into the right small window

| Сору                                           | S X                               |
|------------------------------------------------|-----------------------------------|
| Copy file test_script.sh' to remote directory: |                                   |
| Transfer settings<br>Default transfer settings |                                   |
| New and updated file(s) only                   | Do not show this dialog box again |
| Transfer on background (add to transfer queue) | 2 No confirmations                |
| Transfer settings                              | Copy Cancel Help                  |

4)Click 'Copy'

| ■ Desktop       -       -       -       -       -       -       -       -       -       -       -       -       -       -       -       -       -       -       -       -       -       -       -       -       -       -       -       -       -       -       -       -       -       -       -       -       -       -       -       -       -       -       -       -       -       -       -       -       -       -       -       -       -       -       -       -       -       -       -       -       -       -       -       -       -       -       -       -       -       -       -       -       -       -       -       -       -       -       -       -       -       -       -       -       -       -       -       -       -       -       -       -       -       -       -       -       -       -       -       -       -       -       -       -       -       -       -       -       -       -       -       -       -       -       -       -       - | nged ************************************                                                                | /homergrnene<br>/homergrnene<br>Narre Édt<br><br>.ssh<br>.bash_history<br>.bashrc<br>.profile<br>.soft<br>.soft | 2,106<br>510<br>7<br>252<br>16,292<br>17,519 | <ul> <li>← → → &lt; </li> <li>Changed</li> <li>4/3/2009 6.02:0</li> <li>3/31/2009 7:55:</li> <li>4/3/2009 3:50:</li> <li>3/25/2009 3:55:</li> <li>3/25/2009 3:54:</li> <li>4/3/2009 5:48:2</li> <li>4/3/2009 5:48:2</li> </ul> | Image: Second state         Image: Second state         Image: Second state |
|----------------------------------------------------------------------------------------------------|----------------------------------------------------------------------------------------------------|----------------------------------------------------------------------------------------------------|----------------------------------------------|----------------------------------------------------------------------------------------------------|----------------------------------------------------------------------------------------------------|
| Desktop       Size       Type       Cha         Name       Ext       Size       Type       Cha         GranilInk       1,506       Shortcut       2/1/         Grandel User Guide-V       933,873       Microsoft Offic       3/25         imp txt       55       Text Document       4/3/         Microsoft certificates       202,780       Adobe Acrobat       3/25         Microsoft certificates       222,780       Adobe Acrobat       3/25         DOo [3.0.1_Win32]ntel       149,353,1       Application       1/25         pappajones txt       12       Text Document       2/1/2         procexp64.exe       879,368       Application       2/4/2         putty.exe       454,655       Application       2/4/2                                                                                                    | nged *<br>2009 2<br>/2009<br>/2009<br>/2009<br>/2009<br>/2009<br>/2009<br>/2008<br>2009 1                |                                                                                                    | 2,106<br>510<br>7<br>252<br>16,292<br>17,519 | Changed<br>4/3/2009 6.02.0<br>3/31/2009 7:55:<br>4/3/2009 4.52:3<br>3/25/2009 3:56:<br>3/25/2009 3:55:<br>3/25/2009 3:54:<br>4/3/2009 5.48:2                                                                                   | Rights           Nuzr-xr-x           Nuzr-xr-x           Nuzr-xr-x           Nuzr-xr-x           Nuzr-xr-x           Nuzr-xr-x           Nuzr-xr-x           Nuzr-xr-x           Nuzr-xr-x           Nuzr-xr-x           Nuzr-xr-x           Nuzr-xr-x           Nuzr-xr-x                                                                                                    |
| Name     Éxt     Size     Type     Cha       Gmail.Ink     1,905     Shortcut     2/1/       Grendel_User_Guide-V     933,873     Microsoft Offic     3/25       imp txt     55     Text Document     4/3/       Microsoft certificates     222,780     Adobe Acrobet     3/25       Microsoft certificates     222,780     Adobe Acrobet     3/25       OOo_3.0.1_Win32Intel     149,353.1     Application     1/25       pappajones txt     12     Text Document     2/1/2       pmane jpg     2,501     JPG File     11/5       procexp64.exe     879,368     Application     2/4/2       puty.exe     454,656     Application     4/25                                                                                                    | nged *<br>2009 2<br>/2009<br>/2009<br>/2009<br>/2009<br>/2009<br>/2008<br>2009 1                         | Name Ext                                                                                                    | 2,106<br>510<br>7<br>252<br>16,292<br>17,519 | Changed<br>4/3/2009 6.02:0<br>3/31/2009 7:55:<br>4/3/2009 4:52:3<br>3/25/2009 3:50:<br>3/25/2009 3:55:<br>3/25/2009 3:54:<br>4/3/2009 5:48:2<br>4/3/2009 5:48:2                                                                | Rights<br>NXT-xr-X<br>NX<br>NXT-xr-X<br>NXT-xr-X<br>NXT-xr-X<br>NXT-xr-X<br>NXT-xr-X                                                                                                    |
| Marine     Date     Type     Common State       Granillink     1,906     Shortcut     2/1/       Granillink     1,906     Shortcut     2/1/       Granillink     933,873     Microsoft Offic     3/25       imp txt     55     Text Document     4/3/       Microsoft certificates     20,113,293     Application     2/27       Microsoft certificates     222,780     Adobe Acrobat     3/25       Microsoft certificates     222,780     Adobe Acrobat     3/25       OOo_3.0.1_Win32Intel     149,353,1     Application     1/25       pappajones.txt     12     Text Document     2/12       pmane.jpg     2,901     JPG File     11/5       procexp64.exe     879,368     Application     2/4/       puty.exe     454,656     Application     4/25                                                                                                    | 2009 2.,<br>/2009 .,<br>/2009 .,<br>/2009 .,<br>/2009 .,<br>/2009 .,<br>/2009 .,<br>/2008 .,<br>2009 1., |                                                                                                    | 2,106<br>510<br>7<br>252<br>16,292<br>17,519 | 4/3/2009 6.02.0<br>3/31/2009 7.55:<br>4/3/2009 7.55:<br>3/25/2009 3.55:<br>3/25/2009 3.55:<br>3/25/2009 3.54:<br>4/3/2009 5.48:2<br>4/3/2009 5.48:2                                                                            | NUT-XI-X<br>NUX<br>NUX<br>NUX-XI-X<br>NUX-XI-X<br>NUX-XI-X<br>NUX                                                                                                    |
| Grendel_User_Guide-V     933,873     Microsoft Offic     3/25       imp-txt     55     Text Document     4/3/       Microsoft certificates     20,113,293     Application     2/27       Microsoft certificates     222,780     Adobe Acrobat     3/25       Microsoft certificates     222,780     Adobe Acrobat     3/25       OOo_3.01_Win32Intel     149,353,1     Application     1/25       papajones.txt     12     Text Document     2/17       pmane.jpg     2,501     .PG File     11/5       putty.exe     454,656     Application     2/44                                                                                                    | 2009 2.<br>2009 3.<br>2009 3.<br>2009 .<br>2009 .<br>2009 .<br>2009 .<br>2009 .<br>2009 1.<br>2009 1.    |                                                                                                    | 2,106<br>510<br>7<br>252<br>16,292<br>17,519 | 4/3/2009 0.020<br>3/31/2009 7:55:<br>4/3/2009 4:52:3<br>3/25/2009 3:50:<br>3/25/2009 3:55:<br>3/25/2009 3:54:<br>4/3/2009 5:48:2<br>4/3/2009 5:48:2                                                                            | NX2F-XF-X<br>NX2<br>NX2F-XF-X<br>NX2F-XF-X<br>NX2F-XF-X<br>NX2F-XF-X<br>NX2F-XF-X                                                                                                    |
| Grendel_User_Guide-V       933,873       Microsoft Offic                                                                                                    | /2009 .<br>2009 3.<br>/2009 .<br>/2009 .<br>/2009 .<br>/2009 .<br>/2008 .<br>2009 1.                     | .bash_history<br>.bashrc<br>.bashrc<br>.orofile<br>.soft<br>.soft cacha.csh<br>.soft cacha.csh<br>.soft cacha.sh                                                                                                    | 2,106<br>510<br>7<br>252<br>16,292<br>17,519 | 3/31/2009 7:55:<br>4/3/2009 4:52:3<br>3/25/2009 3:50:<br>3/25/2009 3:55:<br>3/25/2009 3:54:<br>4/3/2009 5:45:2<br>4/3/2009 5:45:2                                                                                              | NX<br>NX<br>NX<br>NX<br>NX                                                                                                    |
| imp txt     55     Text Document     4/3/       Microsoft certificates     20,113,293     Application     2/2i       Microsoft certificates     222,780     Adobe Acrobet     3/25       OOo_3.0_1_Win32Intel     149,353,1     Application     1/25       pappajones txt     12     Text Document     2/12       pmane.jpg     2,501     JPG File     11/5       procexp64.exe     879,368     Application     2/4/       Putty.exe     454,558     Application     4/25                                                                                                    | 2009 3.<br>/2009 .<br>/2009 .<br>/2009 .<br>/2009 .<br>/2008 .<br>2009 1.                                | . bash_history<br>bashrc<br>profile<br>soft<br>soft.cache.csh<br>soft.cache.sh<br>test.sh.swo                                                                                                    | 2,106<br>510<br>7<br>252<br>16,292<br>17,519 | 4/3/2009 4:52:3<br>B/25/2009 3:50:<br>B/25/2009 3:55:<br>B/25/2009 3:54:<br>4/3/2009 5:48:2<br>4/3/2009 5:48:2                                                                                                    | PW27-XF-X<br>PW27-XF-X<br>PW27-XF-X<br>PW27-XF-X<br>PW-7-F                                                                                                    |
| Idmcodec470.exe         20,113,293         Application         2/2/           Microsoft certificates         222,780         Adobe Acrobat         3/2:           OOo_3.01_Win32Intel         149,353,1         Application         1/2:           pappajones.txt         12         Text Document         2/12           pmane.jpg         2,501         JPG File         11/5           procexp64.exe         879,368         Application         2/4/           Putty.exe         454,555         Application         4/25                                                                                                    | /2009 .<br>/2009 .<br>/2009 .<br>/2009 .<br>/2008 .<br>2009 1.                                           | . bashrc<br>. profile<br>. soft<br>. soft cache.csh<br>. soft cache.sh<br>. test.sh.swo                                                                                                    | 510<br>7<br>252<br>16,292<br>17,519          | E/25/2009 3:50:<br>E/25/2009 3:55:<br>E/25/2009 3:54:<br>4/3/2009 5:48:2<br>4/3/2009 5:48:2                                                                                                    | PWXY-XF-X<br>PWXYWXPWX<br>PWXY-XF-X<br>PW-Y-F                                                                                                    |
| Microsoft certificates         222,780         Adobe Acrobet         3/25           OOo_3.01_Win32Intel         149,353,1         Application         1/25           pappajones.txt         12         Text Document         2/12           pmane.jpg         2,501         JPG File         11/5           procexp64.exe         879,368         Application         2/44           putty.exe         454,655         Application         4/25                                                                                                    | /2009<br>/2009<br>/2009<br>/2008<br>2009 1                                                               | c, profile<br>soft<br>soft cache.csh<br>soft cache.sh<br>test.sh.swo                                                                                                    | 7<br>252<br>16,292<br>17,519                 | 3/25/2009 3:55:<br>3/25/2009 3:54:<br>4/3/2009 5:48:2<br>4/3/2009 5:48:2                                                                                                    |                                                                                                    |
| OOo_3.0_1_Win32Intel         149,353,1         Application         1/2'           pappajones.txt         12         Text Document         2/12           pmane.jpg         2,601         JPG File         11/5           procexp64.exe         879,368         Application         2/4/           putty.exe         454,656         Application         4/25                                                                                                    | /2009<br>/2009<br>/2008<br>2009 1                                                                        | .soft<br>.soft.cacha.csh<br>.soft.cacha.sh<br>.tast.sh.swp                                                                                                    | 252<br>16,292<br>17,519                      | 3/25/2009 3:54:<br>4/3/2009 5:48:2<br>4/3/2009 5:48:2                                                                                                    | RWY-fF                                                                                                    |
| pappajones.txt     12     Text Document     2/12       pmane.jpg     2,501     JPG File     11/5       procexp64.exe     879,368     Application     2/4/       putty.exe     454,656     Application     4/25                                                                                                    | /2009<br>/2008<br>2009 1                                                                                 | .soft.cacha.csh<br>.soft.cacha.sh<br>.test.sh.swp                                                                                                    | 16,292<br>17,519                             | 4/3/2009 5:48:2<br>4/3/2009 5:48:2                                                                                                    | FW-1I                                                                                                    |
| pmanejpg         2,501         JPG File         11/5           procexp54.exe         879,368         Application         2/4/           putty.exe         454,558         Application         4/25                                                                                                    | /2008<br>2009 1                                                                                          |                                                                                                    | 17,519                                       | 4/3/2009 5:48:2                                                                                                    | Distantes                                                                                                    |
| Pprocexp64.exe 879,368 Application 2/4/<br>Pputty.exe 454,656 Application 4/29                                                                                                    | 2009 1                                                                                                   | test.sh.swp                                                                                                    |                                              |                                                                                                    | Weinster                                                                                                    |
| putty.exe 454,656 Application 4/25                                                                                                    | range 1                                                                                                  |                                                                                                    | 12,258                                       | 3/25/2009 4:38:                                                                                                    | IW-11                                                                                                    |
|                                                                                                    | /2007                                                                                                    | 🔣 Xauthority                                                                                                    | 56                                           | 3/30/2009 3:36:                                                                                                    | <b>N</b> V                                                                                                    |
| Resume_Poonam.Ma 18,834 Adobe Acrobat 2/1/                                                                                                    | /2009                                                                                                    | 📄 del.sh                                                                                                    | 34                                           | 3/27/2009 4:36:                                                                                                    | IW-1                                                                                                    |
| River Crossing.ppt 965,632 Microsoft Offic 5/17                                                                                                    | /2007 .                                                                                                  | hello.sh                                                                                                    | 0E                                           | 3/27/2009 2:53:                                                                                                    | RW-11                                                                                                    |
| SGE.dob: 21,903 Microsoft Offic 4/1/                                                                                                    | 2009 4                                                                                                   | Test sh                                                                                                    | 142                                          | 3/27/2009 3:07:                                                                                                    | IW-1                                                                                                    |
| test_script.sh 0 SH File 4/3/                                                                                                    | 2009 4.                                                                                                  | test_script.sh                                                                                                    | 0                                            | 4/3/2009 4:55:4                                                                                                    | IW                                                                                                    |
| timesofindialink.txt 278 Text Document 4/3/                                                                                                    | 2009 4                                                                                                   |                                                                                                    |                                              |                                                                                                    |                                                                                                    |
| vonage.bxt 1,352 Text Document 2/7/                                                                                                    | 2009 2                                                                                                   |                                                                                                    |                                              |                                                                                                    |                                                                                                    |
| waitin for u.MP3 4,372,188 MP3 Format S 3/22                                                                                                    | /2009                                                                                                    |                                                                                                    |                                              |                                                                                                    |                                                                                                    |
| wines,int 52,508 JNT File 9/24                                                                                                    | /2008                                                                                                    |                                                                                                    |                                              |                                                                                                    |                                                                                                    |
| WinSCP.Ink 758 Shortcut 4/3/                                                                                                    | 2009 4                                                                                                   |                                                                                                    |                                              |                                                                                                    |                                                                                                    |
| winscp418setup.exe 2,483,799 Application 12/1                                                                                                    | /2008                                                                                                    |                                                                                                    |                                              |                                                                                                    |                                                                                                    |
| ۲۱                                                                                                    | •                                                                                                    |                                                                                                    | Bi                                           |                                                                                                    |                                                                                                    |
| ) = of 171 MiR in 0 of 35                                                                                                    |                                                                                                    | D B of 49 246 P in D of 13                                                                                                    |                                              |                                                                                                    |                                                                                                    |

5)File copied to the remote server

#### 1.3. Transferring files, PSCP

If you are going to be scripting transfers or moving a large number of files, perhaps you need to investigate PSCP. PSCP is available from the same site as Putty mentioned above and is a requirement for a number of systems that rely on files being moved back and forth automatically.

#### 1.4. File transfer using sftp

**sftp** is an interactive file transfer program, similar to  $\underline{ftp}(1)$ , which performs all operations over an encrypted  $\underline{ssh}(1)$  transport. It may also use many features of ssh, such as public key authentication and compression. **sftp** connects and logs into the specified *host* then enters an interactive command mode.

#### \$ sftp eraider-username@hrothgar.hpcc.ttu.edu

By default sftp will change the working directory to your home directory

Many commands sftp uses are similar to the Unix shell commands for navigating files and directories, with a few small changes. The most notable difference is that you are working with two computers so there is usually a "local" and "remote" version of each command (prefixed by an "!" to designate a local command). The following commands work just like their Unix counterparts:

cd - change directory on the ftp server to

Is - list remote files Is - list local files [also pwd, !pwd, cd, !cd] put fred.c - one file [Local->Remote] get george.c - one file [Remote->Local] mput \*.f - many files mget \*.c - many files quit exit - exit from the sftp program.

Getting Files - The get command in sftp allows you to download files from the sftp server.

Usage: get

Where; is the file on the server you want to download, and is the path you want to put the file on your machine. If you omit the argument, the file is put in the current directory on your machine

For example, to download a file named "foo.bar", the following command would be used: sftp>*get foo.bar* 

http://www.hpcc.ttu.edu

To download this file and save it as "readme.txt", the following command would be used:

sftp>get foo.bar readme.txt

#### **Getting Multiple Files**

To download more than one file from the sftp server use the mget command.

Usage: mget

mget works by expanding each filename listed and running a get command on each file. The files are copied into the local working directory, which can be changed with the lcdcommand.

For example, to download all the files in the remote working directory, the following command would be used:

#### sftp>*mget*./\*

To download all of the files ending with .txt the following command would be used:

sftp>*mget*./\*.txt

### **User Guide**

Last updated: 08/16/2013

For Additional Assistance Contact: <u>hpccsupport@ttu.edu</u>

For Comments/Suggestions on user guide <u>hpcc@ttu.edu</u>

# User Guide

http://www.hpcc.ttu.edu